## Add Tag Numbers to Elevations in Fabrication Reports

You now have the option to print tag numbers on the elevation pages for all three *Fabrication Reports* – Door, Frame and Prehung. This option follows the same logic as printing tag numbers on the *Door/Frame Elevation Drawings* report as well as the *Door/Frame Schedule* report.

## How it works:

- 1. Open a Contract Job.
- 2. Click the *Reports* menu selection.
- 3. Choose one of the three *Fabrication Reports*. We will use doors in this example.
- 4. The following screen will appear.

| 🚪 Fabrication Options                               |                           |                         |                                                    | 8 <del></del>      |   | > |
|-----------------------------------------------------|---------------------------|-------------------------|----------------------------------------------------|--------------------|---|---|
| Door Fabrication Report Printed     Door Fabricated |                           | Date Material<br>Needed | Door Fabrication Report Printed 07/30/2019 Area P2 |                    |   |   |
|                                                     |                           |                         |                                                    |                    |   |   |
| Cre                                                 | eate New Door Fabricati   | on Report               | 07/30/2019 Genera                                  | al                 |   |   |
|                                                     |                           |                         | Fabrica                                            | ation Report Name  |   |   |
|                                                     |                           |                         | General                                            |                    |   |   |
| Tag Number                                          | Opening Type              |                         |                                                    | Change Deport Name | 1 |   |
| 100                                                 | Single                    |                         |                                                    | Change Report Name |   |   |
| 100,1                                               | Single                    |                         |                                                    |                    |   |   |
| 201A                                                | Single                    |                         |                                                    |                    |   |   |
| 500                                                 | Single                    |                         |                                                    |                    |   |   |
| 600                                                 | Pair                      |                         |                                                    |                    |   |   |
| ☑ Print E                                           | levations after Fabricati | on Report               |                                                    |                    |   |   |
| Don't Print Tag# with Elevations                    |                           |                         | Preview<br>Fabrication Report                      |                    |   |   |
| Clo                                                 | se A                      | Add/Remove              | Print Fabrication<br>Report                        | PDF                |   |   |

- 5. Select, or create, your desired report.
- 6. Check the *Print Elevations after Fabrication Report* box to include elevations in the report.
- 7. If do **not** want tag numbers to print on the elevations page then check the *Don't Print Tag# with Elevations*. Otherwise, leave blank to **include** tag numbers.
- 8. Run the report by clicking the *Preview Fabrication Report*, *Print Fabrication Report*, or, *PDF* button depending upon your desired output.
- 9. Following is an example page of a door elevation printed with a tag number.

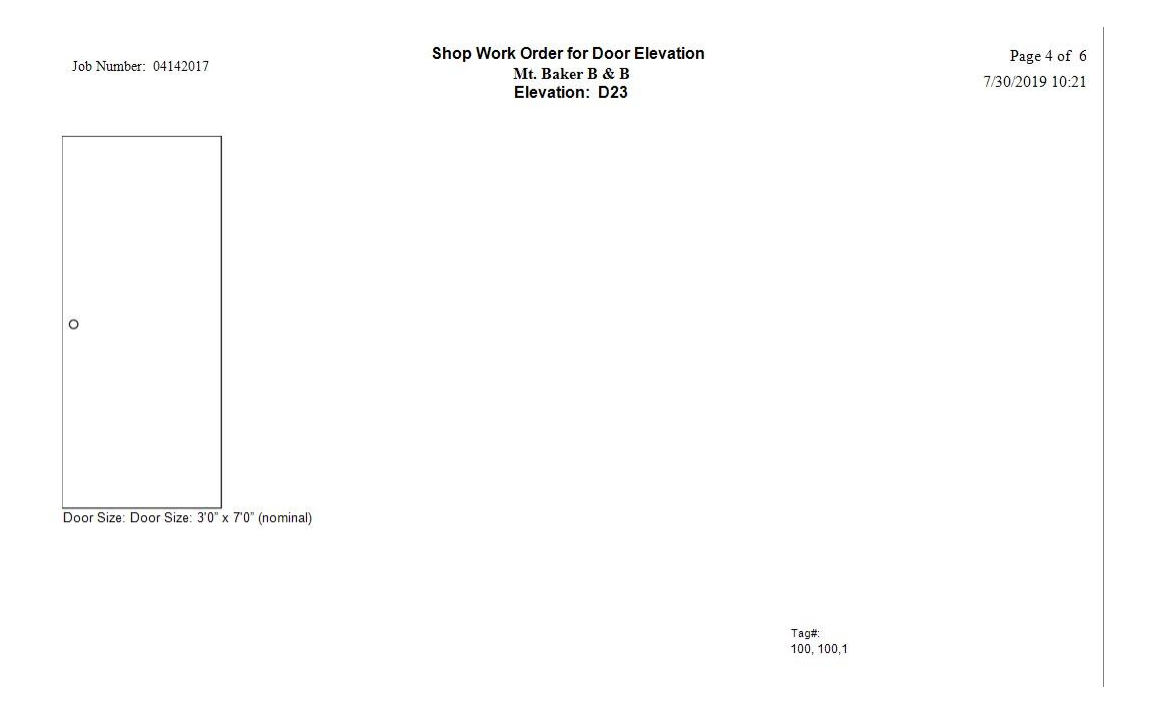

## **Frames and Prehungs:**

- 1. Follow the same steps as above to print *Frame* and *Prehung Fabrication Reports* with tag numbers on the elevation pages.
- 2. Following is an example of the Frame Fabrication Report with tag numbers.

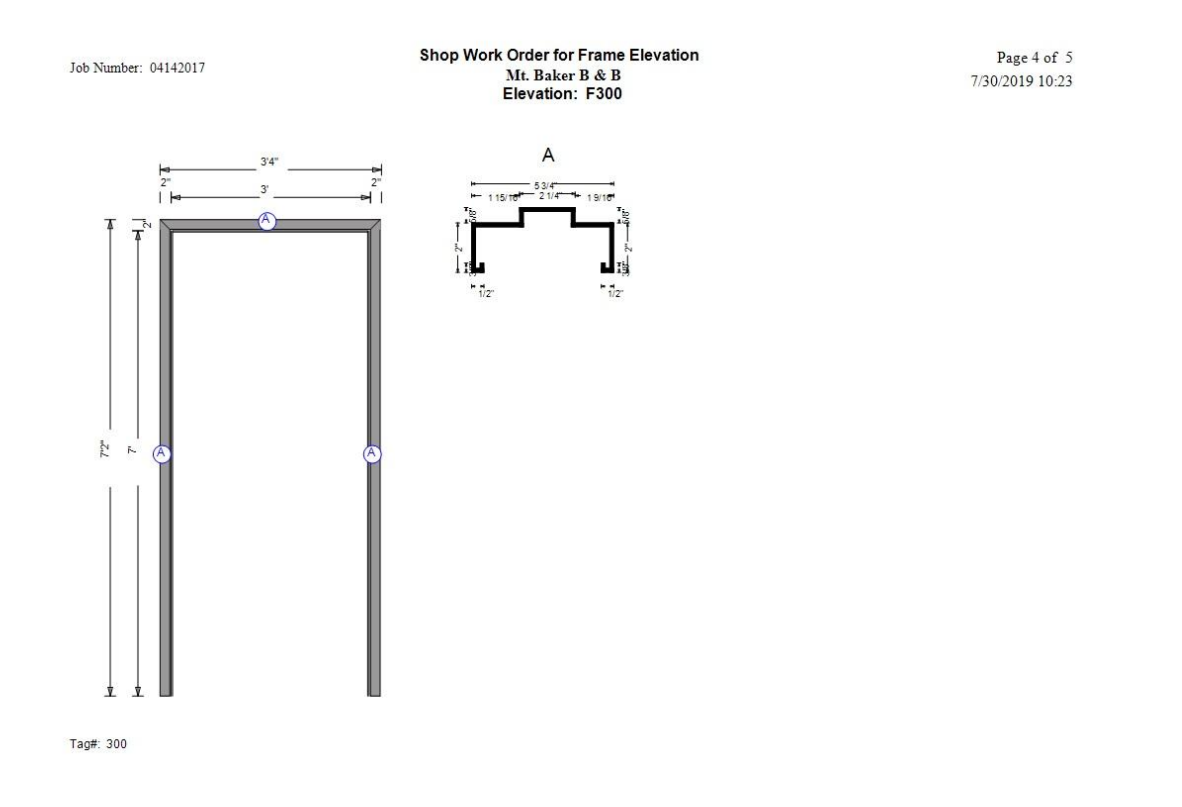